#### 信夢愛台語客語輸入法 2.1 紹介 Sìn-bōng-ài Tâi-gí Kheh-gí Su-jïp-huat 2.1 siāu-kài

#### Tân Pek-tiong

陳柏中

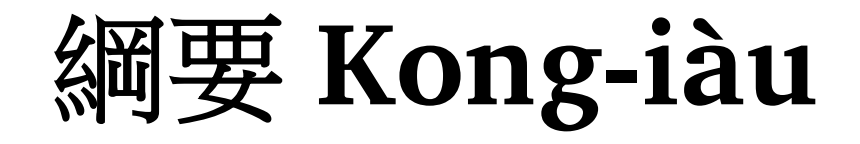

- 安裝說明 An-tsong suat-bîng
  - 掠輸入法軟體 Liah su-jip-huat nńg-thé
  - 依倚ê軟體 I-uá ê nńg-thé
- 設定要領 Siat-ting iàu-líng
  - 台羅/白話字 Tâi-lô/peh-oē-jī
  - 漢字/羅馬字優先 Hàn-jī/Lô-má-jī iu-sian
- 拍字要領 Phah-jī iàu-líng
- 自定詞庫 Tsū-tīng sû-khò
  - 換新ê詞庫 Uā<sup>n</sup> sin-ê sû-khò
  - —家己加詞 Ka-tī ka sû

# 安裝說明 An-tsong suat-bîng

<u>http://taigi.fhl.net/TaigiIME/</u>

| 000    |                                                                                |                     |           |               | 信望                      | 愛台語客詞                        | 吾輸入法                                       |                              |                      |        |              |         |        |
|--------|--------------------------------------------------------------------------------|---------------------|-----------|---------------|-------------------------|------------------------------|--------------------------------------------|------------------------------|----------------------|--------|--------------|---------|--------|
|        | <ul> <li>✓ ► + Shttp://taigi.fhl.net/TaigiIME/</li> <li>C Qr Google</li> </ul> |                     |           |               |                         |                              |                                            |                              |                      |        |              |         |        |
| m 🎹    | Popular 🔻                                                                      | News (431) <b>v</b> | Kesi 🔻    | Life▼         | TGB▼                    | NTHU▼                        | 青空文庫 (X                                    | (HTc                         | okmarklet            | Impo   | ort to M     | endeley |        |
|        |                                                                                |                     |           |               |                         | + 信                          | 望愛介紹                                       | +                            | 捐款方式                 | •      | 技術           | •       |        |
|        |                                                                                | FHL T               | aigi-l    | Hakk          | a IM                    | E 信望                         | 愛台語                                        | 客語                           | 輸入法                  | £ 2.0  | .0版          |         |        |
|        |                                                                                | _                   |           | 免費            | 下載。                     | ! <u>為本</u>                  | 輸入法措                                       | 泪款                           | 方式                   | Z      | Цê           | 版才      | 2      |
| fh     | 1                                                                              |                     | 漢<br>F    | 字版<br>Englis  | : 1) <u>32</u><br>h Ver | <mark>2位元車</mark><br>sion: 3 | <u>水體</u> 2) <u>64</u><br>) <u>32 bits</u> | <u>(位</u> 元<br>5 4) <u>6</u> | <u>亡軟體</u><br>4 bits |        |              |         |        |
| J fait | h hope love                                                                    | 文件                  | ÷: 5) 🮽   | 莫羅訪           | 明書                      | 6) 全都                        | 織明書                                        | (for                         | English              | ı use  | e <u>rs)</u> |         |        |
|        |                                                                                |                     |           |               | 1                       | 舊版: 7                        | ) <u>1.0.4</u>                             |                              |                      |        |              |         | - 1    |
|        |                                                                                | 1) M                | icrosoft® | Windo         | 系統<br>ows XP®           | 需求/Syste<br>SP 2 or W        | ems needed<br>indows® Vi                   | :<br>ista® o                 | or Windows           | s7® 32 | bits?        |         |        |
|        |                                                                                |                     |           |               | 2) Win                  | dows7® o                     | r Vista® 641                               | bits                         |                      |        |              |         |        |
|        |                                                                                |                     | 須         | 安裝 <u>Tai</u> | gi Unico                | <u>de</u> 或其他                | 支援台語Un                                     | nicode                       | 之字形。                 |        |              |         | ×<br>v |

說明ê文件

#### 信望食台播客播输入法 FIL Taigi-Bakks 1182. 8. 8 使用说明

#### 林健宇 前岸

Copyright © 2010 时图法人信望党背低文化藝術基金會 版權所有

請注意:感謝下載使用信望愛台話客話输入法FEL Taigi-Eakha IME2.0.0,電 請若已經安款FEL Taigi IME1.0.x さ人,安款 2.0.0 さ時會直接最差 (overwrite),由免務除者を程式。以後安敦更新版本也是全款直接覆蓋。

信望愛台語客語輸入法 FEL Taigi-Hakka IME 2.0.0 版新功能紹介

# 依倚ê軟體 I-uá ê nńg-thé

- 信夢愛台語客語輸入法 2.1 依倚ê軟體
  - 微軟 ê ".NET Framework 2.0"
  - 你ê電腦若無這ê 軟體,安裝包會自動幫你掠來安裝, 請照指示點選「下一步 (Next)」就會完成安裝。
- FHL Tài-gî Kheh-gí su-jip-huat 2.1 i-uá ê nńg-thé – Bî-nńg ê ".NET Framework 2.0"
  - Lí ê tiān-náu nā bô tsit-ê nńg-thé, an-tsong-pau ē tsútōng pang lí liah lâi an-tsong, tshiá<sup>n</sup> àn tsí-sī tiámsuán 「下一步 (Next)」 tioh ē uân-sîng an-tsong.

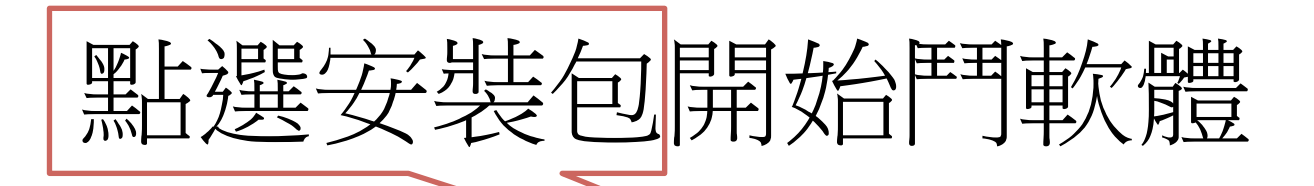

| 🖶 FHL Taigi-Hakka IME 2.0.0 | ) (x64) 安裝精靈                                                                  |                           |
|-----------------------------|-------------------------------------------------------------------------------|---------------------------|
| S                           | 歡迎使用 FHL Taigi-Hakka IME 2.0.0<br>(x64) 安裝精靈                                  | FHL-TaigiHa<br>kkaIME-Win |
|                             | 安裝精靈將在您的電腦上安裝 FHL Taigi-Hakka IME 2.0.0<br>(x64)。按「下一步」以繼續,或按「取消」 結束安裝精<br>靈。 | dows-x64-2.<br>0.0        |
|                             |                                                                               |                           |
|                             |                                                                               |                           |
|                             | 上一步(B) 下一步(N) 取消                                                              |                           |

請照指示點選「下一步 (Next)」就會完成安裝。

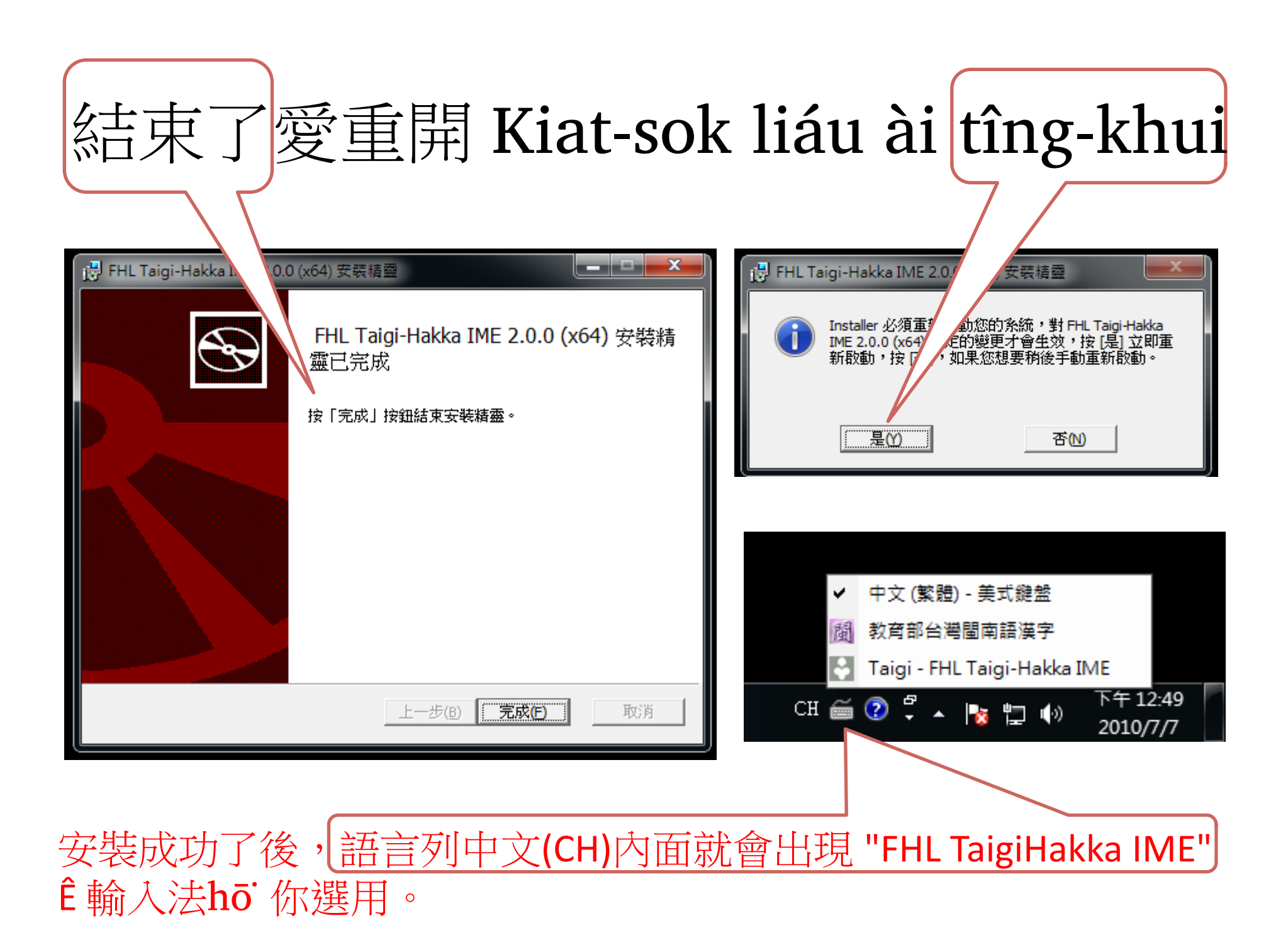

# 設定要領 Siat-ting iàu-líng

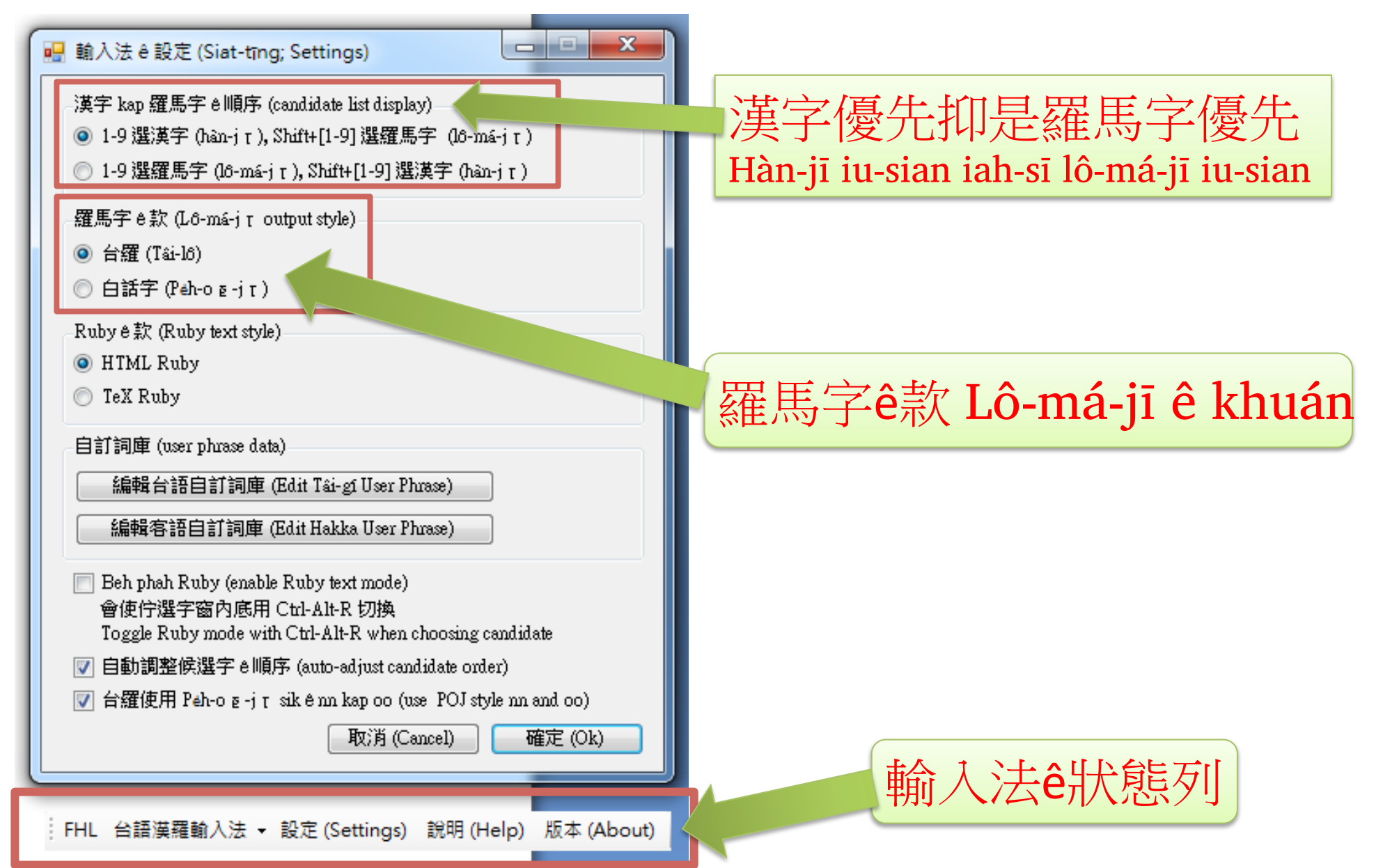

#### 羅馬字ê款式:台羅抑是白話字 Lô-má-jī ê khuán-sik: Tâi-lô iah-sī Peh-uē-jī

| 拍ê齒 Phah ê khí | 白話字 Peh-oē-jī         | 台羅 Tâi-lô (o, ʰ)      | 台羅 Tâi-lô (oo,nn)        |
|----------------|-----------------------|-----------------------|--------------------------|
| goa2, gua2     | g <mark>oá</mark>     | guá                   | guá                      |
| liek, liik     | lī- <mark>ek</mark>   | lī-ik                 | lī- <mark>ik</mark>      |
| chhu, tshu     | chhu                  | tshu                  | tshu                     |
| enggi, inggi   | eng-gí                | ing-gí                | ing-gí                   |
| oujit, oojit   | <mark>o-</mark> jit   | <mark>o</mark> -jit   | <mark>oo</mark> -jit     |
| anginna        | âng-i <sup>n</sup> -á | âng-i <sup>n</sup> -á | âng- <mark>inn</mark> -á |

台羅才有分 oʻ /i<sup>n</sup> kap oo/nn Tâi-lô tsiah ū hun oʻ /i<sup>n</sup> kap oo/nn

### 若是欲拍全羅抑是客話

#### 『點選』 客語,台語全羅,抑是台語漢羅 『Tiám-suán』 Kheh-gí, Tài-gî tsuân-lô, iah-sī Tài-gî Hàn-lô

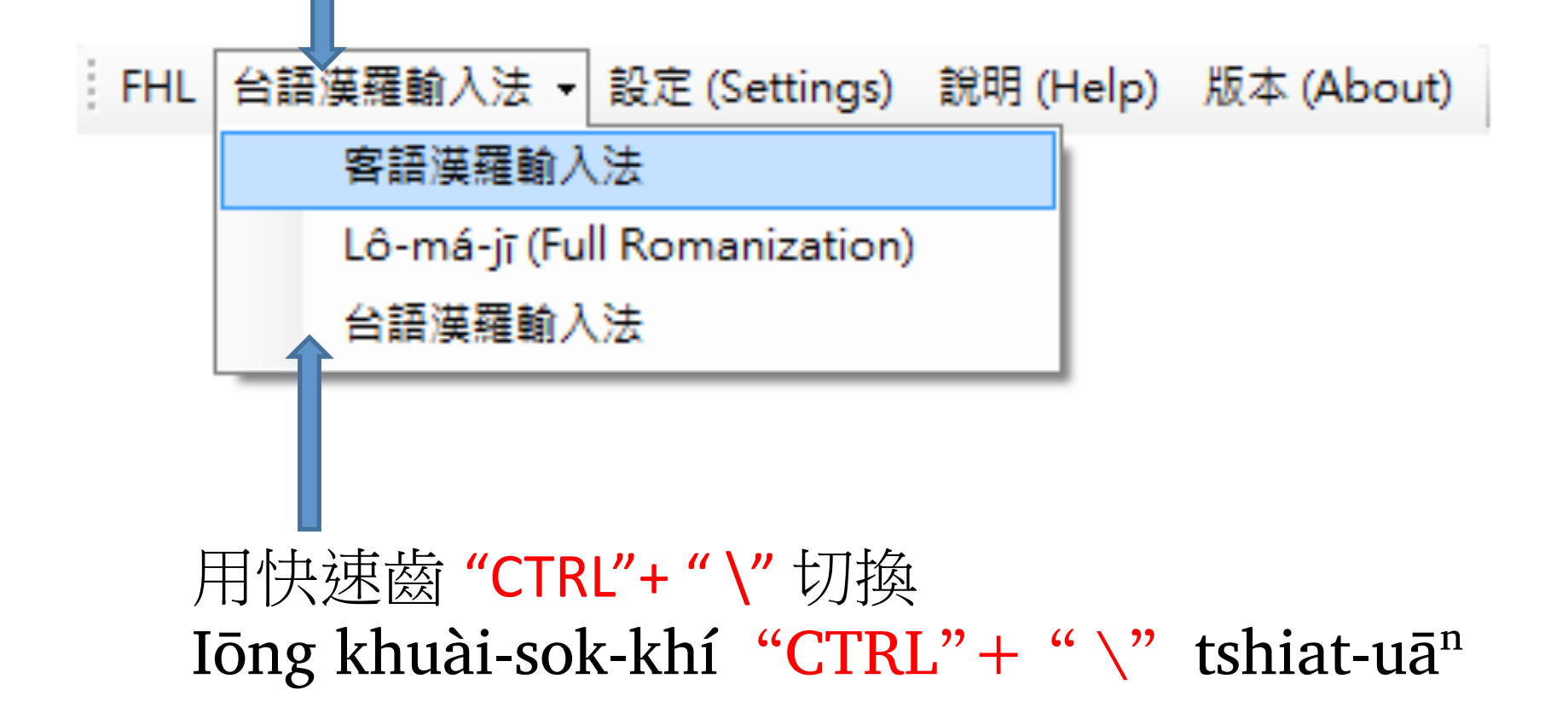

### 拍字要領 Phah-jī iàu-líng

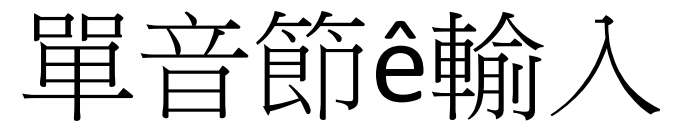

• 用數字調符ê羅馬字做齒,台羅/白話字攏會使

| ра  | [Space] | 爸,巴,疤,笆,芭,敂 |
|-----|---------|-------------|
| ра  | 2       | 把,飽         |
| ра  | 3       | 壩,豹,霸       |
| pah | [Space] | 佰,百         |
| ра  | 5       | 杷,爬,爸,琶     |
| ра  | 6       | pǎ          |
| ра  | 7       | 杷,罷,耙       |
| bah | 8       | 覓,脈         |
| ba  | 9       | bấ          |

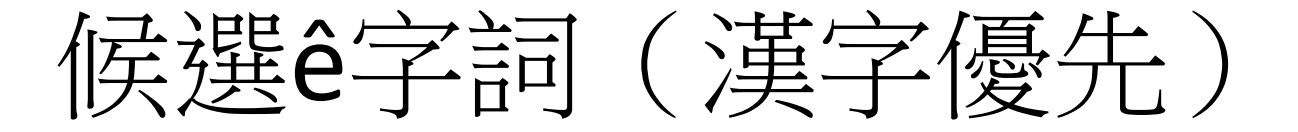

#### <u>kun</u>-

- ▲ SHIFT + 1-9 1 君 (kun) 2 均 (kun) 3 巾 (kun) 4 拳 (kun) 5 捃 (kun)
- •斤(kun)
- 7 根 (kun)
- 8 棍 (kun)
- 9 滾(kun)

(1/4)

•用 1,2,3,4,5,6,7,8,9 選頭前ê漢字 •1 → 君, 2→ 均

- •用 SHIFT+1,2,3,4,5,6,7,8,9 選後壁ê羅馬字 •SHIFT-1 → kun, SHIFT-2 → kun
- •用 "Page Down" 抑是 "向右鍵 (→)" 掀後一頁
- •用 "Page Up" 抑是 "向左鍵 (←)" 掀頂一頁

### 候選ê字詞(羅馬字優先)

#### kun

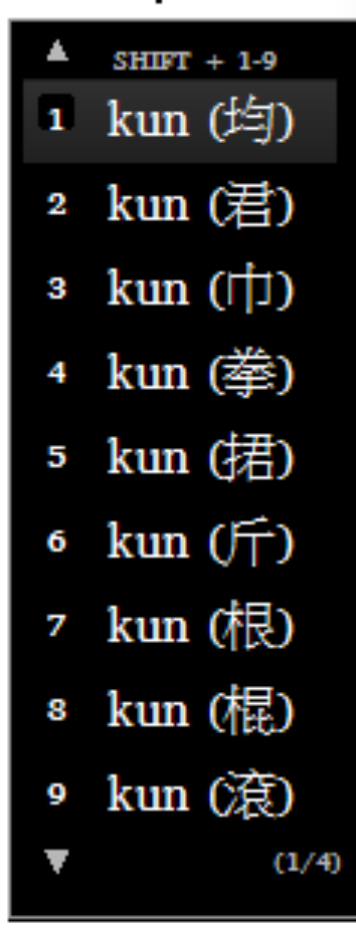

•用 SHIFT+1,2,3,4,5,6,7,8,9 選頭前ê羅馬字
•1 → kun, 2 → kun

•用 1,2,3,4,5,6,7,8,9 選後壁ê漢字
•SHIFT-1 → 君, SHIFT-2→ 均

•用 "Page Down" 抑是 "向右鍵 (→)" 掀後一頁
•用 "Page Up" 抑是 "向左鍵 (←)" 掀頂一頁

### 多音節ê輸入(漢字優先)

#### <u>sittsai</u>.

|   | SHIFT + 1-9   |
|---|---------------|
| 1 | 失財 (sit-tsâi) |
| 2 | 實在 (sit-tsāi) |
|   |               |
|   |               |
|   |               |
|   |               |
|   |               |
|   |               |
|   |               |
|   | (1/1)         |

- 按順序拍詞ê羅馬字
- 免拍聲調 "2/3/5/6/7/9"
- 免拍連字符 "-"
- 拍 [Space] 出現候選ê字詞
   1→失財, 2→實在
   SHIFT-1→ sit-tsâi, SHIFT-2→ sit-tsâi

# 三音節以上頭碼縮寫

#### <u>tuk</u>₄

- SHIFT + 1-9
- 1 台灣猴 (tâi-uân-kâu)
- 2 台灣國 (tâi-uân-kok)
- 3 電話機 (tiān-uē-ki)
- 4 張活鬼 (tiu<sup>n</sup>-uah-kuí)
- 5 轉彎角 (thg-uan-kak)
- 轉話關 (thg-uē-kuan)
- 7 同位角 (tông-uī-kak)
- 8 大碗公 (tuā-uá<sup>n</sup>-kong)
- 9 對話機 (tuì-uē-ki)

(1/2)

- tâi-uân-lâng→tul + [space]
- tuk
  - 台灣猴, 台灣國, 電話機, 張活 鬼, 轉彎角, 轉話關, 同位角, 大碗公, .....

# 三音節以上頭碼縮寫

- p/ph, k/kh, t/th, n/ng, ts/tsh (ch/chh) 愛分
- o/oo 免分
- tshut-thâu-thi<sup>n</sup>→ tshthth+[Space] → 出頭天
- tsiah-tiong-tau → tstt+[Space] → 食中畫
- thi<sup>n</sup>-oo-oo → thoo+[Space] → 天烏烏

全大寫

- 若輸入齒攏用大寫,顯示ê羅馬字嘛ē大寫
- GUA2 → 我, GUÁ
- LANLANG → 咱人, LÁN-LÂNG
- MTSIANNLANG  $\rightarrow$   $\overline{M}$ -TSIÂ<sup>n</sup>-LÂNG
- BKL → BÔ-KÀU-LÅT

# 萬用ê [\*] kap [?]

- ba2, ba3, bah, bat, ba5, ba7
   → ba? → bá, bà, 肉(bah), 麻(bâ), 覓(bā)
- taiuan, taiuan<mark>ue</mark>, taiuan<mark>lang</mark>, taiuan<mark>kok</mark>, taiuan<mark>kau</mark>
  - → taiuan\*→ 台灣(tâi-uân), 台灣話(tâi-uân-uē), 台灣人(tâiuân-lâng), 台灣國(tâi-uân-kok), 台灣猴(tâi-uân-kâu)
- tausannkang, takuann, tasang, taikhuan, →ta\*an\*→鬥 相共(tàu-sa<sup>n</sup>-kāng), 大官(ta-kua<sup>n</sup>), 乾鬆(ta-sang), 貸款 (tài-khuán)

選字ê撇步

- 若繼續拍字著會送出第一个字詞
- taiuan+[space]+mtsai+[space]+lang5+[1]

-→台灣毋知人

• Tsiap-tsiap phah—ê jī-sû ē 走來頭前

#### 標點符號 Piau-tiám hû-hō

- [,]→[,], [SHIFT-,]→[,] 免選字
- [.]→[.], [SHIFT-.]→[。] 免選字
- [:]→[:],[:], 愛選字
- [;]→[;],[;] 愛選字
- [?]→[?],[?] 愛選字
- [!]→[!],[!] 愛選字
- 詳細看文件

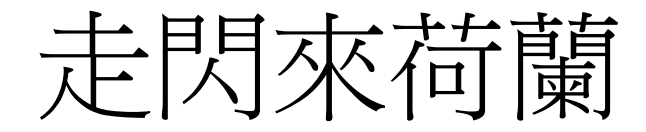

# Tsuân lô-má-jī

# 自定詞庫 Tsū-tīng sû-khò

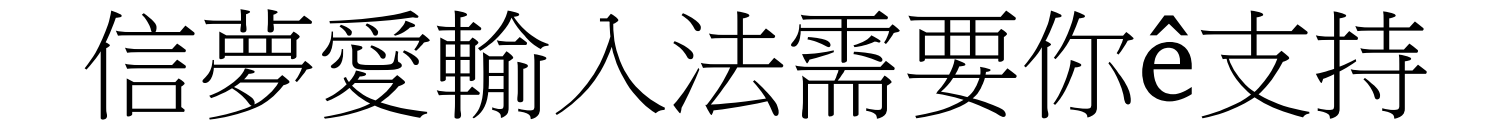